# **13NETWORK.COM GUIDE**

### Cannot right click – To Highlight, Copy, Paste, Print:

- Highlight All: Ctrl + A
- Highlight Portions of Data: Use mouse
- Copy: Ctrl + C
- Paste: Ctrl + V
- Print: Ctrl + P

#### <u>Calendar</u>

- Access First Meeting and Motion To Dismiss calendars.
- To print calendars click Ctrl + P.

### Case Query

- This is the same as before when accessing cases.
- This screen shows Data is current as of date.

### Case Access Tabs:

- Profile General Case Information
- Pay Scheds Payment Information/Delinquent Information
- Payees Claim information
- Financials Disbursement/payments received information
- Each screen has a printer friendly icon in upper right hand corner of screen.
- Recently accessed cases: Not independent of each user because everyone uses the creditor/creditor login.

### **Profile**

- General Case Information for debtors.
- The debtor(s) payment is in the blue header in GREEN as of the date of the inquiry. Also, check pay schedules to see if payment will change in the future.
- First bar date is the 90 day unsecured and the second is the 180 day government.
- Within the header (blue box) is a printer icon, which allows you to choose what you want to print. Your options are:
  - o Profile Data
  - Party List
  - Pay Schedule Information
  - Payee/Claim Information
  - Financial Information
  - You can print any of these, a selection, or all at once.
- Debtor Pay Schedule Box (at the bottom of the screen): tells you who is paying & what payment is as of the date of the inquiry. Also, check pay schedules to see if payment will change in the future.
- Months Remaining (Calculated may not be accurate): This field is the months for the plan to complete, which may exceed 60 months. THIS FIELD SHOULD NOT BE USED WHEN CALCULATING PAYMENT MODIFICATIONS.

### Pay Scheds

• Charlotte: only 1 pay schedule for pre-software conversion – latest payment goes back to beginning – For post-software conversion cases may have multiple schedules

## Pay Scheds (Continued)

- Statesville: all past payment changes are displayed
- Step payment amount will change as of the first day of the month following the notation of the change in payment
- Total delinquent amount:
  - Charlotte forgave everything 4/30/07
  - Statesville forgave everything 3/19/07
- Delinquency calculates 1<sup>st</sup> day of month
- A number in () means the plan is not delinquent, but ahead that amount.

### Payees

- Claims listing can be sorted by any white heading:
  - o Name
  - o Clm#
  - Description
  - o Type
  - o Level
  - o Etc
- The printer friendly version of the claim listing is small. For a larger version, copy & paste into Word doc Makes claims display larger Choose landscape to display
- If a claim has been filed, asserted amount field will be filled out.
- Asserted Claim Amount: Filed claim amount Changed if Claim amended or per an Order amending the claim amount.
- Claims listing is similar to our old status.
- Claim payout at bottom of screen is **NOT** an accurate payoff. You must still contact the Trustee's office for an accurate payoff.

### Financials:

- Can click any Sub-headers to see only that subcategory
  - Receipts
  - Rcpts/Deb Refunds
  - o Disbursements
  - o Adjustments
  - Trustee Disb
  - o Trustee Adj
- Printer friendly: Prints everything, not just sub-category
- If want to print sub category copy & paste into Word doc
- For Vouchers
  - Click Disbursement
  - $\circ$  Click on Chk #
  - Click on Printable Listing ---OR---
  - Or beside "Enter Case Number, Name, Social Security Number, or @1st Address Line" type "\$chk#"
    - Must click GO (cannot hit enter)
    - Click on printable listing